## TEAM REGISTRATION INSTRUCTIONS

https://profile.mysideline.com.au/register/compsearch

1) Type in 2064 and hit the Search button

|      | place to c   | at involve     | d       |      |            |                   |  |                              |          |
|------|--------------|----------------|---------|------|------------|-------------------|--|------------------------------|----------|
| 2064 | place to g   | jet involve    | u       |      |            | Q                 |  |                              |          |
|      |              |                |         |      |            |                   |  |                              |          |
|      |              |                |         |      |            |                   |  |                              |          |
|      |              |                |         |      |            |                   |  |                              |          |
|      |              |                |         |      |            |                   |  |                              |          |
|      | Terms of Use | Privacy Policy | Careers | Help | Contact Us | Advertise With Us |  | © 2019 National Rugby League | (?) Help |

#### 2) Select 2020 Adult Spring Competition

| 2064 | 0                                                               | $\sim$ |
|------|-----------------------------------------------------------------|--------|
|      |                                                                 |        |
|      | 2020 Adult Spring Competition<br>withern Sut<br>uch Association | ~      |
|      | xithem Sut<br>uch Assoc                                         | ~      |
|      | Cammeray Touch Association                                      | ~      |
|      | Mens Supertouch Over 30s                                        | ~      |

#### 3) Click on Register

| $\equiv$ $\Box$ M | <b>YSIDELINE</b> |                                                                                                    |                                                        |   |
|-------------------|------------------|----------------------------------------------------------------------------------------------------|--------------------------------------------------------|---|
|                   | Find your p      | blace to get involved                                                                                                    |                                                        |   |
|                   | 2064             |                                                                                                    | Q                                                      |   |
|                   |                  | 2020 Adult Spr<br>withern Sut<br>Artarmon Reserve - Artarmon<br>Association Contact<br>Name: Aida Catalano<br>Number: 0419 697 445<br>Email: norths@northstouch.ass<br>Type | ing Competition<br>Touch Association<br>sn.au<br>Touch | ^ |
|                   |                  | All Ages                                                                                                    | All<br>REGISTER                                        |   |

4) Complete the Team Registration Information and Click Next

| Registration Details         Image: Strate of the strate of the strateo |
|----------------------------------------------------------------------------------------------------|
|                                                                                                    |
| Team Details                                                                                                    |
| Team Name<br>Test Team                                                                                                    |
| Contact Full Name<br>Norths Touch                                                                                                    |
| Contact Mobile 1800001001                                                                                                    |
| Contact Email<br>norths@northstouch.asn.au                                                                                                    |
| Current Address:                                                                                                    |
| Search for Address                                                                                                    |

| Address Line 1<br>1 Burra Road  |   |
|---------------------------------|---|
| Address Line 2 (optional)       | - |
| Suburb<br>Artarmon              | - |
| State<br>NSW                    | - |
| Postcode<br>2064                | - |
| Country / Area<br>Australia     | - |
|                                 |   |
| Contact 2 Full Name (optional)  | - |
| Contact 2 Mobile (optional)     |   |
|                                 | - |
| Contact 2 Email (optional)      |   |
| Uniform Shirt Colour (optional) |   |
| Notes (optional)                |   |
|                                 |   |
| NEXT                            |   |

### 5) Check the Terms & Conditions box then click Complete Registration

| 📃 🛛 MYSIDELI   | NE                                                                                           |     |  |  |  |
|----------------|----------------------------------------------------------------------------------------------|-----|--|--|--|
| GET INVOLVED / |                                                                                              |     |  |  |  |
|                | Registration Summary                                                                         |     |  |  |  |
|                | Team Registration<br>2020 Adult Spring Competition<br>Registration Price                     | \$0 |  |  |  |
|                | volumerstand that by registering I have agreed to the Terms and Conditions of participation. |     |  |  |  |
|                | No payment needed                                                                            | >   |  |  |  |
|                |                                                                                              |     |  |  |  |

6) Enter all the Players email addresses to send them a direct link and Click Submit Emails

NOTE: You can add more emails after submission

| GET INVOLVED /            |                                                                                                    |                                |
|---------------------------|----------------------------------------------------------------------------------------------------|--------------------------------|
|                           |                                                                                                    |                                |
| You can invite team<br>an | Your team has been successfully registered.<br>members to the team now by entering their emails below or<br>y time from the email you received confirming the registra | or access this page at<br>tion |
|                           | Add Team Member Emails                                                                                                    |                                |
|                           | Team Member Email 1<br>norths@northstouch.asn.au                                                                                                    |                                |
|                           | Team Member Email 2                                                                                                    |                                |
|                           | Team Member Email 3                                                                                                    |                                |
|                           | Team Member Email 4                                                                                                    |                                |

| Team Member Email 3                               |  |
|---------------------------------------------------|--|
| Team Member Email 4                               |  |
| Team Member Email 5                               |  |
| Team Member Email 6                               |  |
| Team Member Email 7                               |  |
| Team Member Email 8                               |  |
| Team Member Email 9                               |  |
| Team Member Email 10<br>norths@northstouch.asn.au |  |
|                                                   |  |
| SUBMIT EMAILS                                     |  |
| You can add more emails after submission.         |  |

## PLAYER REGISTRATION INSTRUCTIONS

Players will receive the following email.

1) Select 'Click Here' to Join the team

| TOUCH<br>FOOTBALL                                                                                          |  |  |  |  |  |
|----------------------------------------------------------------------------------------------------|--|--|--|--|--|
| It's time for Touch Football! The team Test Team has been registered and you have been invited to join it. |  |  |  |  |  |
| Can't wait to have you on the team, make sure you register into it.<br><u>Click here</u> .                 |  |  |  |  |  |
| Team Details                                                                                               |  |  |  |  |  |
| Test Team                                                                                                  |  |  |  |  |  |
| Association Name: Northern Suburbs Touch Association                                                       |  |  |  |  |  |
| Competition Location: Artarmon Reserve                                                                     |  |  |  |  |  |
| What's Next?                                                                                               |  |  |  |  |  |
| make sure you pay your lees it you haven t already.                                                        |  |  |  |  |  |
| Here are our terms and conditions.                                                                         |  |  |  |  |  |
| See you at the fields!                                                                                     |  |  |  |  |  |
|                                                                                                    |  |  |  |  |  |
| STATE WEBSITES                                                                                             |  |  |  |  |  |
|                                                                                                    |  |  |  |  |  |
| ACT NSW NT QLD SA TAS VIC WA                                                                               |  |  |  |  |  |
| Contact Us Terms and Conditions Privacy Policy                                                             |  |  |  |  |  |

#### 2) Select your team and Register

| 320906 |                                                                                                    | Q                                       |                     |   |   |
|--------|----------------------------------------------------------------------------------------------------|-----------------------------------------|---------------------|---|---|
| FILTER | ~                                                                                                    |                                         |                     |   |   |
|        | Test Team<br>2020 Adult Spring<br>2020 Adult Spring<br>Artarmon Reserve<br>2A Burra Rd<br>Artarmon NSW 2064<br>Australia<br>Feam Leader: Norths Touch<br>Northern Suburbs Touch Assoc<br>Number: 0419 697 445<br>Email: norths@northstouch.ass | Competition, Northern Suburl<br>Siation | bs Touch Associatic | n | ^ |
|        | Гуре                                                                                                    |                                         | Touch               |   |   |
|        | All Ages                                                                                                    |                                         | Mixed               |   |   |
|        |                                                                                                    | DECU                                    |                     |   |   |

#### 3) Select your Profile

NOTE: You must register for an NRL account if you haven't got one and select Participant

| 📃 🛛 MYSIDEL | LINE                             |  |
|-------------|----------------------------------|--|
| СНС         | DOSE PROFILE/                    |  |
|             |                                  |  |
|             | Test Team                        |  |
|             | EDIT                             |  |
|             | Please select your profile below |  |

Add a New Participant if you do not have a profile

# ADD A NEW PARTICIPANT

4) Complete Participant Details, check all the boxes and click Next

| ≡ Ом | SIDELINE |                                                                                                    |
|------|----------|----------------------------------------------------------------------------------------------------|
|      |          | Add new participant                                                                                                    |
|      |          | Have you registered before?                                                                                             |
|      |          | Please use the same details as your previous account so that we can match it and bring your details over to MySideline. |
|      |          |                                                                                                    |
|      |          | First Name<br>Norths                                                                                                    |
|      |          | Middle Name (Optional)                                                                                                  |
|      |          | Last Name<br>Touch                                                                                                    |
|      |          | Birthday<br>01/01/2000                                                                                                  |
|      |          | Gender<br>Female                                                                                                    |
|      |          |                                                                                                    |
|      |          | ADD PARTICIPANT                                                                                                    |

5) Complete Registration Details then click Next

| $\equiv$ $\Box$ mysideline |                                                          |
|----------------------------|----------------------------------------------------------|
| <b>REGISTRATION</b> /      |                                                          |
|                            | Norths Touch                                             |
|                            | Registration Details Type of Registration Player (Touch) |
|                            | Participant Details                                      |

| Disability Information Do you have a disability? Prefer not to say                                                                                                    |  |
|----------------------------------------------------------------------------------------------------|--|
| <ul> <li>I allow my/my child's photo to be used by NRL and/or<br/>Touch Football Australia and acknowledge all rights in the<br/>promotional material are owned by the NRL and/or Touch<br/>Football Australia.</li> <li>I would like to receive updates, information or offers from<br/>Touch Football Organisations and partners of Touch<br/>Football Organisations and consent to the use of my<br/>personal information in the manner explained in <u>Touch<br/>Football Australia's Privacy Policy</u>.</li> <li>I would like you to send me and my parent/guardian<br/>information (from any of the NRL, NRL Clubs and State<br/>Organisations) regarding rugby league events, activities<br/>and offers and consent to the use of my personal<br/>information in the manner explained in the <u>NRLs Privacy</u><br/><u>Policy</u>.</li> </ul> |  |
| NEXT                                                                                                    |  |

#### 6) Check Box and Click Complete Registration

| 📃 🛛 MYSIDEL | INE         |                                                               |                  |
|-------------|-------------|---------------------------------------------------------------|------------------|
| REG         | ISTRATION / |                                                               |                  |
|             |             |                                                               |                  |
|             | Regist      | ration details updated. Almost there! Continue to complete yo | pur registration |
|             |             |                                                               |                  |
|             |             | Norths Touch                                                  |                  |
|             |             | Player (Touch)                                                |                  |
|             |             | Test Team                                                     |                  |
|             |             | EDIT REGISTRATION                                             |                  |
|             |             | Remove                                                        |                  |
|             |             |                                                               |                  |
|             |             | COMPLETE REGISTRATION                                         |                  |
|             |             | ANOTHER REGISTRATION                                          |                  |
|             |             |                                                               |                  |

| Registration Summary                                                                                           |          |  |
|----------------------------------------------------------------------------------------------------|----------|--|
| Norths Touch<br>Test Team                                                                                      |          |  |
| 1 X Season Registration                                                                                        | \$0      |  |
| Payment Summary                                                                                                |          |  |
| Season Registration                                                                                            | \$0      |  |
| Total                                                                                                    | \$0      |  |
| V I understand that by registering with TFA I have agreed to the <u>Terms and Conditions</u> of participation. |          |  |
| No payment needed                                                                                              | <b>N</b> |  |
| COMPLETE REGISTRATION                                                                                          | >        |  |

#### 7) **REGISTRATION COMPLETE**

| 📃 🛛 MYSIDELINE |                                                                        |
|----------------|------------------------------------------------------------------------|
| GET INVOLVED   | 1                                                                      |
|                |                                                                        |
|                | Registration Complete                                                  |
|                | We're glad to have you on-board for the upcoming season.               |
|                | A confirmation email with details has been sent to your email account. |
|                | For further information please contact your local club or association. |
|                |                                                                        |
|                | GO TO PROFILE                                                          |
|                |                                                                        |
|                |                                                                        |
|                |                                                                        |
|                |                                                                        |